## How to Copy MQG Roster into a Google Sheet

- Go to your **My Profile** page
- Click on My Organization
- Click on Org Members to bring up your guild's roster
- Scroll down and select
  "100" per page
- Use your mouse to Highlight and select all of the names.
- Right-click and **Copy** them.

| My Community          |                  | My Profile | c   | connections     | My I  |  |  |  |  |  |
|-----------------------|------------------|------------|-----|-----------------|-------|--|--|--|--|--|
| Profile               |                  | Invoices   |     | My Organiza     | ation |  |  |  |  |  |
| Org Profile           | •                | Org Membe  | ers | Member Invoices |       |  |  |  |  |  |
| CREATE LINKED PROFILE |                  |            |     |                 |       |  |  |  |  |  |
| Contact Nar           | me 个             |            |     |                 |       |  |  |  |  |  |
| <u>A Quilter</u>      | <u>A Quilter</u> |            |     |                 |       |  |  |  |  |  |
| A Fabric St           | A Fabric Stash   |            |     |                 |       |  |  |  |  |  |
| A Half Squa           | A Half Square    |            |     |                 |       |  |  |  |  |  |
| A Modern (            | A Modern Quilter |            |     |                 |       |  |  |  |  |  |
| <u>A Quilt Bloc</u>   | <u>ck</u>        |            |     |                 |       |  |  |  |  |  |
| Items per page        | 5                |            |     |                 |       |  |  |  |  |  |
|                       | 10               |            |     |                 |       |  |  |  |  |  |
|                       | 25               |            |     |                 |       |  |  |  |  |  |
|                       | 50               |            |     |                 |       |  |  |  |  |  |
|                       | 100              |            |     |                 |       |  |  |  |  |  |
|                       |                  |            |     |                 |       |  |  |  |  |  |

| Profile               |
|-----------------------|
| Contact Name ↑        |
| <u>A Quilter</u>      |
| <u>A Fabric Stash</u> |
| A Half Square         |
| A Modern Quilter      |
| A Quilt Block         |

- Open a Google sheet
- Click on the 1st cell
- Right-click and **Paste**
- It will look weird!

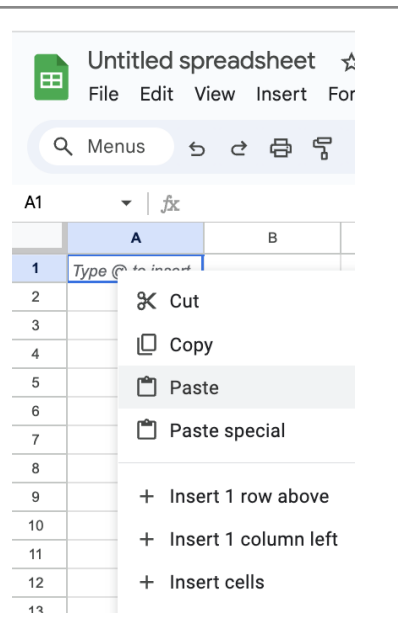

| Untitled sp<br>File Edit \ | <b>readsheet</b><br>'iew Insert                                                                                                    |                                                                                                    |  |  |  |  |
|----------------------------|----------------------------------------------------------------------------------------------------|----------------------------------------------------------------------------------------------------|--|--|--|--|
| Menus 🗲                    | ) එ                                                                                                    | 8 °                                                                                                    |  |  |  |  |
|                            | A Quilte                                                                                                    | er                                                                                                    |  |  |  |  |
| А                          |                                                                                                    | В                                                                                                    |  |  |  |  |
| <u>A Quilter</u>           |                                                                                                    |                                                                                                    |  |  |  |  |
| A Fabric Stash             |                                                                                                    |                                                                                                    |  |  |  |  |
| <u>A Half Square</u>       |                                                                                                    |                                                                                                    |  |  |  |  |
| A Modern Quilt             | er                                                                                                    |                                                                                                    |  |  |  |  |
| <u>VIEWUNLINK</u>          |                                                                                                    |                                                                                                    |  |  |  |  |
| <u>A Quilt Block</u>       |                                                                                                    |                                                                                                    |  |  |  |  |
|                            | Untitled sp<br>File Edit M<br>Menus ←<br>/ fx A<br>A<br>A Quilter<br>A Fabric Stash<br>A Half Square<br>A Modern Quilt<br>VIEWUNLINK<br>A Quilt Block | Untitled spread<br>File Edit View<br>Menus 5 2<br>() fx A Quilter<br>A Quilter<br>A Fabric Stash<br>A Half Square<br>A Modern Quilter<br>VIEWUNLINK<br>A Quilt Block |  |  |  |  |

## If you have more than 100 members

- Go to the next page of your roster
- Select all of the names on that page
- Go back to the sheet
- Select the **first open cell** in column A
- Right-click and Paste
- Repeat as needed

## Once all of the names have been added to the sheet

- Click on "**A**" at the top of the column to select it
- Right-click anywhere over the selected column
- Scroll down the menu that opens up
- Click View more column actions
- Click Remove link

| ٩      | Men                  | us                     | 5                     | 2₿        | ľ             | 100              | % ▼            | 4          | \$ %                   | .0 <sub>↓</sub> | .00   | 123     | Robot    | to  | -    | - [11 |
|--------|----------------------|------------------------|-----------------------|-----------|---------------|------------------|----------------|------------|------------------------|-----------------|-------|---------|----------|-----|------|-------|
| A      |                      | -                      | ∫x AQU                | ilter     |               |                  |                |            |                        |                 |       |         |          |     |      |       |
|        |                      | A B C                  |                       |           |               |                  |                | D          |                        | E               |       | F       |          |     |      |       |
|        | A Quil               | ter                    |                       |           |               |                  |                |            |                        |                 |       |         |          |     |      |       |
|        | A Fab                |                        | <u>tash</u>           | Clic      | k on          | the              | top o          | of c       | olumi                  |                 | 0.5   | elect   | the w    | ole | coli | mn.   |
| _      | A Half               | Squ                    | lare                  |           |               |                  | cop c          |            | ·                      |                 |       |         | the m    |     |      |       |
| -      | <u>A MOC</u><br>VIFW |                        | <u>Quinter</u><br>INK | to b      | n rig<br>ring | ght cl<br>i up t | lick a<br>he m | iny<br>ien | where<br>u belo        | e in f<br>ow.   | the   | colu    | mn       |     |      | -     |
|        | A Quil               | t Blo                  | ck                    | 0         |               |                  |                |            |                        |                 |       |         |          |     |      | _     |
|        |                      | <u>م</u> ر             | Cut                   |           |               |                  |                |            | Ψ¥                     |                 |       |         |          |     |      |       |
|        | _                    | ъ.<br>С                | Out                   |           |               |                  |                |            | 00 A                   |                 |       |         |          |     |      |       |
| ,      |                      |                        | Сору                  |           |               |                  |                |            | жC                     |                 |       |         |          |     |      |       |
| 1      |                      | Ċ                      | Paste                 |           |               |                  |                |            | жv                     |                 |       |         |          |     |      |       |
| 2      |                      | Ĉ                      | Paste s               | special   |               |                  |                |            | ►                      | -               |       |         |          |     |      |       |
| 5<br>1 | -                    |                        |                       |           |               |                  |                |            |                        |                 |       |         |          |     |      |       |
| 5      |                      | +                      | Insert                | i columi  | n left        |                  |                |            |                        |                 |       |         |          |     |      |       |
| 5      |                      | +                      | Insert '              | 1 colum   | n righ        | nt               |                |            |                        |                 |       |         |          |     |      |       |
| 3      | -                    | 间 Delete column        |                       |           |               |                  |                |            |                        |                 |       |         |          |     |      |       |
| ,      |                      | × Clear column         |                       |           |               |                  |                |            |                        |                 |       |         |          |     |      |       |
| )      |                      | 🐼 Hide column          |                       |           |               |                  |                |            |                        |                 |       |         |          |     |      |       |
| 2      | _                    | Resize column          |                       |           |               |                  |                |            | -                      |                 |       |         |          |     |      |       |
| 3      | -                    | _                      |                       |           |               |                  |                |            |                        | -               |       |         |          |     |      |       |
| L      |                      | Y                      | Create                | a filter  |               |                  |                |            |                        |                 |       |         |          |     |      |       |
| 5      |                      |                        |                       |           |               |                  |                |            |                        | F               | reez  | ze up t | o columr | A   |      |       |
| ,      |                      | ĄĴZ                    | Sort sh               | eet A to  | Z             |                  |                |            |                        |                 |       |         |          |     |      |       |
| 3      |                      | ZÂ Sort sheet Z to A   |                       |           |               |                  |                | 0          | Group column           |                 |       |         |          |     |      |       |
| 2      |                      | æ                      |                       |           |               |                  |                |            |                        | G               | ?em/  | ove lin | k        |     |      |       |
|        |                      | Conditional formatting |                       |           |               |                  |                |            | Open linke             |                 |       |         |          |     |      |       |
| 2      |                      | 🔁 民 Data validation    |                       |           |               |                  |                |            | open links             |                 |       |         |          |     |      |       |
| 3      |                      | Q Column stats         |                       |           |               |                  |                | 0          | Get link to this range |                 |       |         |          |     |      |       |
| 5      |                      | 🕞 🕞 Dropdown           |                       |           |               |                  |                |            | Randomize range        |                 |       |         |          |     |      |       |
| 5      |                      | 🔄 😪 Smart chips 🔹 🕨    |                       |           |               |                  |                |            |                        |                 |       |         |          |     |      |       |
|        |                      | _                      |                       |           | _             | _                | _              | _          |                        |                 | Jenn  | e nam   | eu range |     |      |       |
|        | +                    | (;                     | View m                | nore colu | umn a         | action           | s              |            | •                      | ) F             | Prote | ect ran | ge       |     |      |       |

📄 Untitled spreadsheet 🛛 🕁 🐼

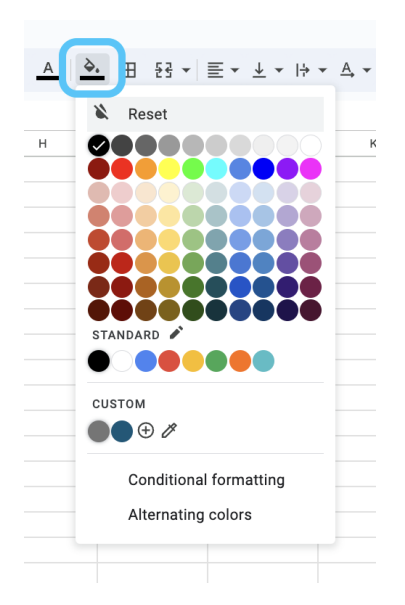

- Next with the entire column still selected
- Go to Fill color
- Click **Reset**

- Now you'll have a list of all of your current members.
- Name your Sheet, add a heading row and other columns as desired to keep track of who has paid.